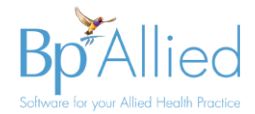

# Bp Allied v4 to v6 Upgrade Process

This document contains details of what needs to be considered prior to an upgrade of myPractice V4 to Bp Allied V6. Please feel free to call or email our support team to discuss any of the content of this document.

### Contents

| Upgrade Assessment                    | 3  |
|---------------------------------------|----|
| Considerations prior to upgrade       | 4  |
| Operating System                      | 4  |
| Major Enhancements                    | 4  |
| Bp SMS                                | 4  |
| SMS Central                           | 4  |
| Xero Integration                      | 4  |
| MYOB Integration                      | 4  |
| Permissions                           | 5  |
| Argus Secure Messaging                | 5  |
| Invoice and Letter Editor Email Forms | 5  |
| Claiming and Payment options          | 6  |
| Tyro Eftpos & HealthPoint             | 6  |
| Medicare                              | 6  |
| DVA / VAA                             | 7  |
| Setting up Medicare Online Claiming   | 7  |
| Other Changes                         | 7  |
| Google Sync                           | 7  |
| Client Details Layout Changes         | 8  |
| Invoicing Process Changes             | 8  |
| Invoice Template Changes              | 8  |
| Reports                               | 8  |
| ATAPS                                 | 9  |
| Invoice numbering per Location        | 9  |
| Other changes                         | 9  |
| Pre-upgrade checklist                 |    |
| What happens during the upgrade?      | 12 |
| Permissions Upgrade Process           | 12 |
| How to upgrade?                       | 14 |
| Single Computer                       | 14 |

Contact us on 1300 40 1111 (Australia) or 0800 40 1111 (New Zealand) Email us at alliedsupport@bpsoftware.net Last saved: Thursday, 6 September 2018

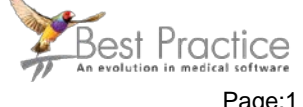

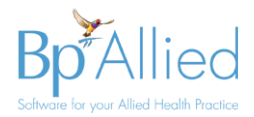

| Single database shared by multiple computers     | 15 |
|--------------------------------------------------|----|
| Fully Hosted                                     | 15 |
| Partially Hosted (no recreate required?)         | 16 |
| Combination Fully and Partially Hosted           | 17 |
| One or more computers syncing to your own server |    |
| What to complete immediately after upgrading     | 19 |
| Support team to supply                           | 19 |
| Practice / Support team to carry out             | 19 |
| Process Changes                                  |    |
| What can be done at a later stage?               |    |
| Appendix: Using Check for Updates to Upgrade     | 21 |
| Appendix: Role Definitions                       | 22 |
| Appendix: Roles Permissions Matrix               | 23 |

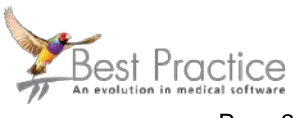

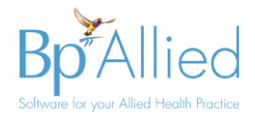

## **Upgrade Assessment**

Due to some differences in the database configurations of version 4 databases we would like the opportunity to run an assessment of your database prior to the upgrade. This allows us to review the differences in the configuration and more accurately determine if we need to intervene in the upgrade process as well as estimate the time it will take to upgrade. This process will also compare this computers hardware profile against our recommended System Requirements. We may also request that the assessment be run on any other computers to ensure that their hardware is of sufficient specification.

Please call Bp Allied Support on 1300 401 111 or 0800 401 111 to arrange a time to have your set-up assessed for upgrading. The outcome of this will determine if we need to assist with the upgrade process.

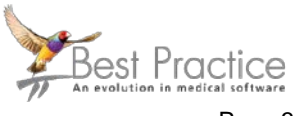

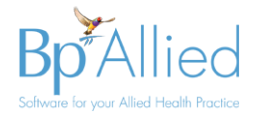

### **Considerations prior to upgrade**

#### **Operating System**

All computers must be a minimum of Windows 7 SP2 as the .NET framework 4.6 must be able to be installed. This means that we are unable to upgrade any computers running Windows XP or Windows Vista. However, please be aware that Windows 7 has only minimum support from Microsoft and will come to end of life in the near future.

All computers to be upgraded MUST be running the latest Windows Updates. Upgrades may fail if these are not up to date.

Administrative access is required for all computers to enable the upgrade to take place.

PC/Server requirements: The Bp Allied recommended **minimum** system requirements for a **single user PC** is:

- 8GB Ram
- 50GB free disk space
- Gen 6 or later i7 Desktop Quad core processor or equivalent AMD Processor.
- For multi-user or Remote Desktop requirements please review the system requirements <u>here</u> and contact Bp Allied Support for additional information.

#### **Major Enhancements**

#### **Bp SMS**

This option is available from Best Practice and can be signed up for by calling the Bp Sales team on 1300 401 111 or 0800 401 111. They offer a premium service and dedicated send from numbers for Australian customers. More details on how to set this up can be found in the <u>here</u>.

#### **SMS Central**

SMS Central is also available and can be signed up for via the link in System > Options > Reminders > SMS Reminders **after** the upgrade. More details on how to set this up can be found in the <u>documentation</u>.

#### **Xero Integration**

The <u>Xero Export report</u> allows BpAllied to connect directly to your Xero account via the Xero API and transfer Invoices, Payments and Refunds that have been created in BpAllied into Xero. The transfer of these is dependent on the transfer of basic client and Products and Services information. The Xero API transfer can be used by both New Zealand and Australian practices.

There are a number of limitations to the Xero Integration. They can be found here.

#### **MYOB Integration**

The MYOB Export is enabled via an API that allows Bp Allied to talk directly to MYOB. It can connect to AccountRight installed locally or to the Cloud version. If installed locally then the

Contact us on 1300 40 1111 (Australia) or 0800 40 1111 (New Zealand) Email us at <u>alliedsupport@bpsoftware.net</u> Last saved: Thursday, 6 September 2018

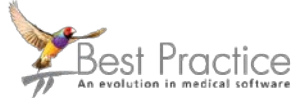

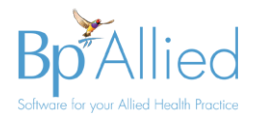

MYOB Add-on Connector must be running. The documentation on this is all contained in the user documentation <u>here</u> and <u>here</u>.

#### **Permissions**

- All Clients will need a Primary Practitioner to be assigned
- Do you have any current permission restrictions in place, e.g. practitioners unable to invoice or run various reports?
- If so, we will need to compare these to the default roles to see if any new roles need to be created.
- Any specific permissions that are set against a user will not be taken into account as part of the upgrade process. They will need to be manually updated after the upgrade. Please discuss this with us so that we can assist.
- Do you want to set your permissions differently than how they will be set during the upgrade process?
- Review the standard roles and permissions in the appendix
- Review the Permissions upgrade process

#### **Argus Secure Messaging**

The <u>Argus</u> API has been updated to be compatible with Argus V6 and V7. Additional features include:

- Receiving RTF and PDF documents into Bp Allied as an Incoming Message and
- One click update of all Referrers Argus V5 email addresses into the new Argus identifier.

Argus V5 is **not** compatible with Bp Allied V6.

#### **Invoice and Letter Editor Email Forms**

<u>Invoice</u> and <u>Letter Editor</u> Email forms have been updated to display client, third-party or referrer names and email addresses, as applicable. The client related to a Third Party invoice can now have that invoice emailed to them.

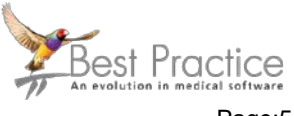

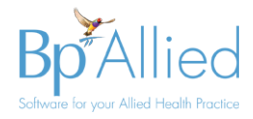

### **Claiming and Payment options**

#### Tyro Eftpos & HealthPoint

Bp Allied has been integrated with both the Tyro <u>Eftpos</u> and <u>HealthPoint</u>. It uses the Tyro Terminal Adapter that is installed on the computer running Bp Allied and <u>paired</u> with the Tyro Eftpos terminal. Implementation of Tyro Eftpos does not mean that the Tyro HealthPoint function needs to be implemented as well. We can cater for multiple Merchant ID's (MID) should some practitioners need to have a that is separate to the business MID one.

Signup for both Eftpos and HealthPoint is done directly with Tyro.

Please note that there are no plans to integrate with Tyro EasyClaim.

#### Medicare

There are two Medicare options that have been integrated into Bp Allied: Bulk Billing and Medicare Online Patient Claiming. Bp Allied will issue a **new** Minor ID for each practice that uses this service. Linked to this minor ID will be any practitioner's provider number that claims will be made for we well as the bank account that funds are to be paid into. This means that a practice will be unable to run Medicare Easyclaim and the Bp Allied Medicare integrations at the same time because they will be running under two different Minor ID numbers. A practitioner's provider ID can only be linked to one Minor ID.

The cost for this is 30 cents per claim. You will be billed monthly for your usage by Best Practice Software. Claims are paid for regardless of whether the claim is successfully paid or not.

**Bulk Billing** - allows an individual patient appointment that qualifies for Bulk Billing to be processed as part of creating an invoice for that appointment. The following information is required to be entered into Bp Allied to allow a claim to me made:

- Client first and last names
- Clients date of birth
- Client's Medicare card and reference number
- Valid referral, including Referrers name and provider number
- An appointment for a location that has a relevant provider number for the practitioner supplying the service
- Relevant Medicare Item Code attached to the appointment
- Amount charged for the service must equal the bulk bill amount

**Patient Claims** – allows the practice to claim back from relevant Medicare rebate on behalf of the patient. The rebates are processed via an overnight batch and usually transferred into a Client's bank account the following day. The following information is required to be entered into Bp Allied to allow a claim to me made:

- Client first and last names
- Clients date of birth
- Client's Medicare card and reference number
- Valid referral, including Referrers name and provider number

Contact us on 1300 40 1111 (Australia) or 0800 40 1111 (New Zealand) Email us at <u>alliedsupport@bpsoftware.net</u> Last saved: Thursday, 6 September 2018

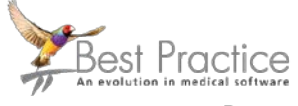

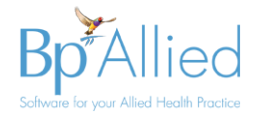

- An appointment for a location that has a relevant provider number for the practitioner supplying the service
- Relevant Medicare Item Code attached to the appointment
- The client must pay the account in full prior to the claim being made
- The client's bank account must be registered with Medicare

#### DVA / VAA

Bp Allied is integrated with the DVA Veterans Affairs Allied system and allows an individual patient appointment that qualifies for VAA funding to be processed. The following information is required to be entered into Bp Allied to allow a claim to me made:

- Client first and last names
- Clients date of birth
- Client's Veterans Affairs number
- Valid referral, including Referrers name and provider number
- An appointment for a location that has a relevant provider number for the practitioner supplying the service
- Relevant VAA Item Code attached to the appointment
- Amount charged for the service must equal the funding amount

#### Setting up Medicare Online Claiming

The process of setting up Medicare Online Claiming will take 3 to 4 weeks once the appropriate paperwork has been submitted to Medicare. Please contact the Bp Allied Sales team to start this process rolling.

#### **Other Changes**

#### **Google Sync**

- The tokens that allow this to happen are now stored in the database
- All Practitioner Calendars that sync will need to have their Access Code updated after the upgrade
- To do this you will need each practitioner's Bp Allied login and Gmail login and password details

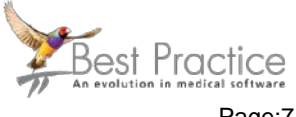

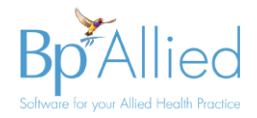

#### **Client Details Layout Changes**

There are several new fields available in the Client Details Layout due to the enhancements to the Medicare Online Claiming and Tyro HealthPoint. As we don't know whether you have customised your layout or not, the upgrade places these new fields at the bottom of the front page of the client layout (similar to those displayed below). You will need to move these into place. There is a <u>video</u> that will have a link from this section of the client layout to show you how to do this.

| New Client Fields |                                         |                                          |                            |                         |  |
|-------------------|-----------------------------------------|------------------------------------------|----------------------------|-------------------------|--|
| Practitioner      | Billy Joel, Jason Cox, Louisa Perlmutte | r, View Only, Paula (All Clients) Collot | y, ClaireTEST Law 👻 🂈 Edit | Gender Male 👻           |  |
|                   | Verify Medicare Number                  | Claimants                                |                            |                         |  |
| DVA Number        | N123546 DVA Card Type                   | White - DVA Disability                   | Osteoarthritis             | Verify DVA Number       |  |
| HF Family Number  | 01                                      | SLK (ATAPS) A                            | MSAR 1006 196 1 1          | Generate SLK            |  |
| Next Appointment  | N/A    Appts Booked This                | Year 3 Appts                             | Attended This Year 3       | Balance Owing -\$601.00 |  |

The main new fields available are:

- HF Family Number
- Verify Medicare and <u>Claimants</u> button
- DVA Number, Verify DVA Number, <u>DVA Card Type & DVA Disability</u>

#### **Invoicing Process Changes**

This area of the software changes significantly between version 4 and 6 due to the implementation of Medicare Online Claiming and Tyro Eftpos. Please review the details below to become familiar with the changes.

- 1. Invoices now have statuses. This means that an Invoice must not have a payment attached and be in the draft status to make a change to it. Please review the documentation on Editing a Paid Invoice or review the Masterclass video.
- 2. There is no automated payment creation. These are created manually.
- 3. Payments can no longer be deleted if they are incorrect but must be refunded.
- 4. <u>Partial payments</u> can be made and <u>partial refunds</u> can also be done.

#### **Invoice Template Changes**

If using a customised invoice template please liaise with Bp Allied Support to get new copies of these as they are now able to display multiple payment types.

#### **Reports**

NDIS Report - This has been updated to include recent changes from 1 July 2018.

Custom Reports - Please let us know if you have any custom reports so that we can pre-test these to ensure they will work in the new system.

Reset layouts – any saved report layouts will be reset as part of this process to avoid any incompatibilities between the versions.

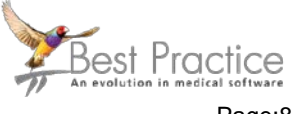

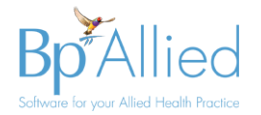

#### **ATAPS**

The ATAPS program has been disabled and has been replaced by a program called Primary Mental Health Care Minimum Data Set (PMHC-MDS). Due to the significant development required for us to upgrade from ATAPS to this new program and the very low requirement for it, it was decided not to update our ATAPS module.

#### **Invoice numbering per Location**

If this is <u>turned on</u>, then the Refund number will also need to be set.

#### **Other changes**

For details of other small changes that have taken place, they are details in the What's new in version 5 documentation <u>here</u> and in the version 6 documentation <u>here</u>.

Contact us on 1300 40 1111 (Australia) or 0800 40 1111 (New Zealand) Email us at <u>alliedsupport@bpsoftware.net</u> Last saved: Thursday, 6 September 2018

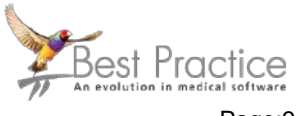

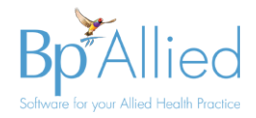

# Pre-upgrade checklist

This is a checklist to ensure the following items have been considered and requested from Best Practice, if required.

| Updated function                                                                                                    | Used by customer | Additional information                                                                                                    | Complete |
|----------------------------------------------------------------------------------------------------|------------------|----------------------------------------------------------------------------------------------------|----------|
| Bp Allied Upgrade Tool run to confirm database schema                                                                                                    |                  | Run by Bp Allied support on or before the day of upgrade.                                                                                                    |          |
| All computers comply with new system requirements                                                                                                    |                  | Windows XP, Vista and Win 7 prior to SP2 are not supported. Review system requirements                                                                                                    |          |
| Confirm computer set-up<br>configuration with Bp Allied<br>support                                                                                                  |                  | <ul> <li>Single Computer</li> <li>Single database shared by multiple computers (direct connection)</li> <li>Fully Hosted</li> <li>Partially Hosted (no recreate required?)</li> <li>Combination Fully and Partially Hosted</li> <li>One or more computers syncing to your own server</li> </ul> |          |
| Customised Invoice<br>Templates                                                                                                    |                  | To be updated by Bp Allied support and supply to the client                                                                                                    |          |
| Customised Client Layout                                                                                                    |                  | Review <u>video</u> on how to update                                                                                                    |          |
| Custom Reports                                                                                                    |                  |                                                                                                    |          |
| Google Sync                                                                                                    |                  | Access codes to be reset                                                                                                    |          |
| Invoice numbering per<br>location                                                                                                    |                  | Refund to be set                                                                                                    |          |
| Permissions:                                                                                                    |                  |                                                                                                    |          |
| <ul> <li>Defaults ok?</li> <li>Is "All Practitioners can view/edit all clients" turned on?</li> <li>Do all clients have a primary practitioner assigned?</li> </ul> |                  |                                                                                                    |          |
| <ul><li>Tyro - Eftpos</li><li>Which computer to pair to Tyro</li></ul>                                                                                              |                  | Does the customer have their Merchant<br>ID, Terminal ID and Terminal Admin<br>password?                                                                                                    |          |

Contact us on 1300 40 1111 (Australia) or 0800 40 1111 (New Zealand) Email us at <u>alliedsupport@bpsoftware.net</u> Last saved: Thursday, 6 September 2018

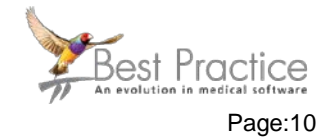

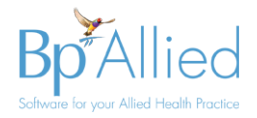

| Tyro – HealthPoint Claiming <ul> <li>Which health funds?</li> </ul>                 | Do we need to provide a customised<br>Quote Template?<br>Health Fund Identifying numbers and<br>digits need to be given to them?                                                                       |
|-------------------------------------------------------------------------------------|----------------------------------------------------------------------------------------------------|
| Medicare <ul> <li>Customer to contact Bp<br/>Allied Sales to sign up</li> </ul>     | BpA Support to provide certificate once signed up                                                                                                    |
| Argus Secure Messaging                                                              | Needs to be at least Argus V6                                                                                                    |
| <ul><li>Bp SMS</li><li>Customer to contact Bp<br/>Allied Sales to sign up</li></ul> |                                                                                                    |
| Invoicing Process changes                                                           | Review the documentation <u>Editing a</u><br><u>Paid Invoice</u> , create a <u>refund</u> , create<br><u>Partial payments</u> or <u>partial refunds</u> . Or,<br>review the <u>Masterclass video</u> . |
| Xero Integration                                                                    | Review the documentation here                                                                                                    |
| MYOB Integration                                                                    | Review the documentation here                                                                                                    |

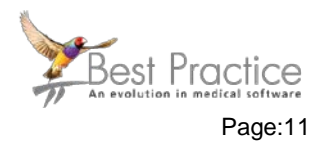

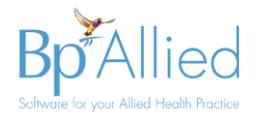

# What happens during the upgrade?

As well as changes to the user interface, there is an update to the database configuration during this process. This means that the upgrade process MUST happen in a particular way.

- All computers **must** be upgraded at the same time. Computers cannot be on different master versions e.g. some on version 4 and some on version 6.
- The computer that is running as the "server" or "master" database must be upgraded first. Bp Allied cannot be used on any other computers during this process.
- All other computers will be upgraded after the "server" is completed.
- You will need to allow sufficient time for ALL computers to be upgraded. Once started, all computers must be upgraded.
- Ensure that you have logins with Administrative access for all computers.
- Because all upgrades are conducted via the internet, having all computers in the office and accessible to the best internet available is advisable. Poor internet quality will affect how long the upgrade process takes.

The upgrade process includes taking a backup of your database. You can however take your own backup using the option in Options > Backup and store this backup in a known location.

#### **Permissions Upgrade Process**

As the upgrade is an automated process, it makes the following series of assumptions about the permissions settings in the new database:

- Role permissions are set based on the new Bp Allied default roles. Whilst there are differences in the access to things such as reports and invoicing etc, the most significant difference relates to the Client information displayed. Please see the Appendix for details.
- Apply the primary practitioner to each client as per the current V4 client table.

A role is set for each user based on the following settings in V4:

- Admin automatically set as System Administrator and has access to all functions in MP. This cannot be changed, apart from disabling viewing some Client information. This can be changed at any time by anyone with System Administrator rights.
- Practitioner -
  - If the settings in Options > Client Details > All Practitioners can view\edit all Client Details is ticked, then all practitioners set to the role Practitioner ALL Clients
  - If the settings in Options > Client Details > All Practitioners can view\edit all Client Details is **not** ticked, then all practitioners set to the role **Practitioner OWN Clients**
- **Receptionist** automatically set to Reception

Any specific permissions that are set against a user will not be taken into account as part of the process. They will need to be manually updated after the upgrade. Please discuss this with us so we can assist.

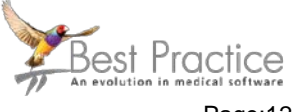

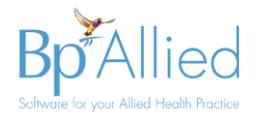

This is ONLY carried out on the server and updates the Client Access table. If there are syncing computers then their tables will be populated once their database is updated / recreated.

Once the client access table is updated then the upgrade will assign the Primary practitioner against a client.

Contact us on 1300 40 1111 (Australia) or 0800 40 1111 (New Zealand) Email us at <u>alliedsupport@bpsoftware.net</u> Last saved: Thursday, 6 September 2018

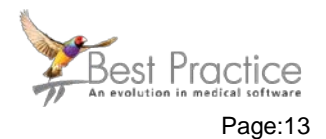

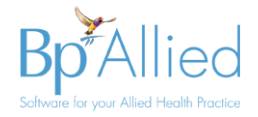

### How to upgrade?

How you upgrade will depend on the type of Bp Allied installation you have. Below are a series of install options to be selected from to follow. The options are:

- Single Computer
- Single database shared by multiple computers (direct connection)
- Fully Hosted
- Partially Hosted
- Combination Fully and Partially Hosted
- One or more computers syncing to your own server

#### Single Computer

Please call Bp Allied Support on 1300 401 111 or 0800 401 111 to have a database assessment carried out. If it is determined from the upgrade assessment that we do not need to assist with this process, then you can upgrade your computer to version 6 without our help. If our help is required, then this will need to be booked in with the Bp Allied Support team.

Before the day:

- 1. Have the database assessment carried out
- 2. Have Bp Allied Support put the upgrade trigger file (client.wyc in place if Bp Allied support are not helping with this upgrade.

On the day, the following will need to occur:

- 1. Follow the instructions in Appendix: Using Check for Updates to Upgrade.
- 2. Follow the instructions in What to complete immediately after upgrading

Approximate time for upgrade: 1 hour

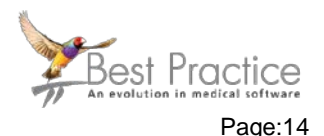

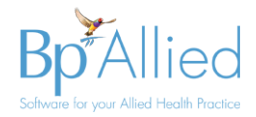

#### Single database shared by multiple computers

Please call Bp Allied Support on 1300 401 111 or 0800 401 111 to have a database assessment carried out. If it is determined from the upgrade assessment that we do not need to assist with this process, then you can upgrade your computer to version 6 without our help. If our help is required, then this will need to be booked in with the Bp Allied Support team.

Before the day:

- 1. Have the database assessment carried out
- 2. Have Bp Allied Support put the upgrade trigger file (client.wyc) in place if Bp Allied support are not helping with this upgrade.

On the day, the following will need to occur:

- 1. Allow sufficient time to perform the upgrades on all computers. Once started, all computers must be upgraded.
- 2. Ensure that you have reviewed
- 3. Ensure that ALL information is saved and close Bp Allied on all computers
- 4. From this point, Bp Allied cannot be used on any computer until after it has been upgraded.
- 5. On the "server" or computer that is running the master database, follow the instructions in the <u>Appendix: Using Check for Updates to Upgrade</u>.
- 6. Once the "server" has been upgraded, open Bp Allied and confirm that the upgrade has worked as expected.
- 7. Upgrade each of the other computers running Bp Allied <u>Appendix: Using Check for</u> <u>Updates to Upgrade</u>. These can be updated simultaneously or consecutively but can't be used until they have been upgraded.
- 8. Before anyone logs on, follow the instructions in <u>What to complete immediately after</u> <u>upgrading</u>

Approximate time for upgrade:

- Server: 1 hour
- Workstation: 10 15 minutes each

#### **Fully Hosted**

Please call Bp Allied Support on 1300 401 111 or 0800 401 111 to arrange a time to have your set-up upgraded as we will need to do this for you. You will not be able to access Bp Allied while this is taking place.

Before the day, support will need to:

1. Have the database assessment carried out on our server

On the day, the following will need to occur:

- 1. Ensure that no one is accessing myPractice / Bp Allied at the pre-arranged time.
- 2. Once this is done, Bp Allied Support will call you and let you know that the upgrade has been completed.

Contact us on 1300 40 1111 (Australia) or 0800 40 1111 (New Zealand) Email us at <u>alliedsupport@bpsoftware.net</u> Last saved: Thursday, 6 September 2018

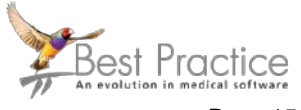

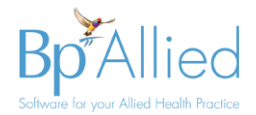

3. Before anyone logs on, follow the instructions in <u>What to complete immediately after</u> <u>upgrading</u>

Approximate time for upgrade: 1 – 3 hours

Partially Hosted (no recreate required?)

Please call Bp Allied Support on 1300 401 111 or 0800 401 111 to arrange a time to have your set-up upgraded.

Before the day, support will need to:

1. Have the database assessment carried out on our server

On the day, the following will need to occur:

- 1. Allow sufficient time to perform the upgrades on all computers. Once started, all computers must be upgraded.
- 2. Ensure that ALL syncing computers are sync'd and up to date.
- 3. Close Bp Allied on all computers
- 4. From this point, Bp Allied **cannot** be used on any computer until after it has been upgraded.
- 5. Call Bp Allied Support to let them know that you are ready to go. They will upgrade your database on our server
- 6. Once this is done, Bp Allied Support will call you, and the upgrade of the practice computers can begin. These can be updated simultaneously or consecutively but **cannot** be used until they have been upgraded.
- 7. Before anyone logs on, follow the instructions in <u>What to complete immediately after</u> <u>upgrading</u>

Approximate time for upgrade:

- Server: 1 hour
- Workstation: 1 3 hours per syncing computer depending on database size and internet speed

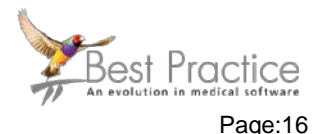

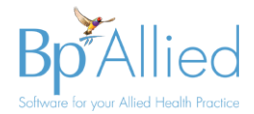

#### **Combination Fully and Partially Hosted**

Please call Bp Allied Support on 1300 401 111 or 0800 401 111 to arrange a time to have your set-up upgraded.

Before the day, support will need to:

2. Have the database assessment carried out on our server

On the day, the following will need to occur:

- 1. Allow sufficient time to perform the upgrades on all computers. Once started, all computers must be upgraded.
- 2. Ensure that ALL syncing computers are sync'd and up to date.
- 3. Close Bp Allied on all computers
- 4. From this point, Bp Allied cannot be used on any computer until after it has been upgraded.
- 5. Call Bp Allied Support to let them know that you are ready to go. They will upgrade your database on our server and the fully hosted clients.
- 6. Once this is done, Bp Allied Support will call you, and the upgrade of the practice computers can begin. These can be updated simultaneously or consecutively but **cannot** be used until they have been upgraded.
- 7. Before anyone logs on, follow the instructions in <u>What to complete immediately after</u> <u>upgrading</u>

Approximate time for upgrade:

- Server and Fully Hosted Clients: 1 1 ½ hours
- Workstation: 1 3 hours per syncing computer depending on database size and internet speed

Contact us on 1300 40 1111 (Australia) or 0800 40 1111 (New Zealand) Email us at <u>alliedsupport@bpsoftware.net</u> Last saved: Thursday, 6 September 2018

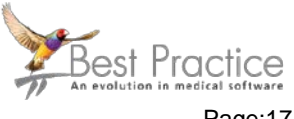

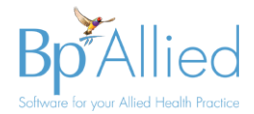

#### One or more computers syncing to your own server

Please call Bp Allied Support on 1300 401 111 or 0800 401 111 to arrange a time to have your server upgraded.

Before the day,

• Confirm how the Bp Allied Support staff will access your server and test that the access works. Particularly important if you do not host the server yourself. Access to your server may need to be co-ordinated with a third party.

On the day, the following will need to occur:

- 1. Allow sufficient time to perform the upgrades on all computers. Once started, all computers must be upgraded.
- 2. Ensure that ALL syncing computers are sync'd and up to date.
- 3. Close Bp Allied on all computers
- 4. From this point, Bp Allied cannot be used on any computer until after it has been upgraded.
- 5. Call Bp Allied Support to let them know that you are ready to go. They will upgrade your database on our server
- 6. Once this is done, Bp Allied Support will call you, and the upgrade of the practice computers can begin. These can be updated simultaneously or consecutively but **cannot** be used until they have been upgraded.
- 7. Before anyone logs on, follow the instructions in <u>What to complete immediately after</u> <u>upgrading.</u>

Approximate time for upgrade:

- Server: 1 hour
- Workstation: 1 3 hours per syncing computer depending on database size and internet speed

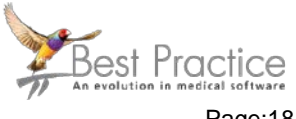

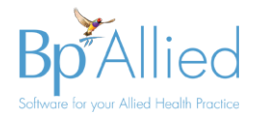

### What to complete immediately after upgrading

#### Support team to supply

- 1. Create and email customised Invoice Templates updates with instructions.
- 2. Are they implementing Health Point?
  - a. If so, do we need to provide a customised Quote Template?
  - b. What Health Fund Identifying numbers and digits need to be given to them?

#### Practice / Support team to carry out

- 1. Update Practice Name
  - a. Go to System > Options > Practice Information and check that the Practice Name has been entered.
  - b. This is now stored in the database and so once updated is available to all users after a refresh (or a Sync All).
- 2. Update to GST Rate
  - a. Check the GST Rate in System > Options > Practice Information and check that is value is correct.
  - b. This is now stored in the database and so once updated is available to all users after a refresh (or a Sync All).
- 3. Check Country Code
  - a. Go into Options > Reminders > SMS Reminders and check that Country Code is displayed correctly.
  - b. This is now stored in the database and so once updated is available to all users after a refresh (or a Sync All).
- 4. Reset Google Calendar Access Code
  - a. Each calendar syncing will need the Access Code in System > Options > User Administration > Google Calendar reset as the Access Code is now stored in the database.
  - b. To do this you will need each practitioner's Bp Allied login and Gmail login and password details.
  - c. The update can be done on each practitioner's computer (logged in as the relevant practitioner). If syncing, then a SYNC ALL can be used to make the information available to all.
- 5. Copy updated Invoice Templates in place. Identify what computers will need this.
  - a. The location to save the Invoice Templates on each computer can be found in System > Options > Invoices > Invoice Template Location.
- 6. Check Reminder templates are correct
  - a. These are now found in Data Maintenance > Reminder Templates.
- 7. Move the new fields in your client layout into the correct location
  - a. There are several new fields that are available in this version. These need to be moved.
  - b. Click the Video link in the New Client Fields group to view how to move these fields into a new location.
  - c. Or contact Bp Allied support for a standardised new client layout file that is already updated.

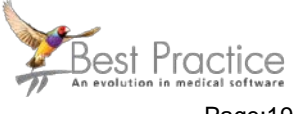

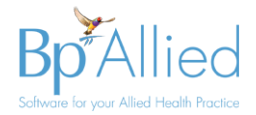

- 8. Review the roles and permissions and make changes if required. It may be useful to discuss this with the Bp Allied Support team before changing this yourself.
- Upgrade Argus Secure Messaging if that is used.
   a. Argus V5 will not work with Bp Allied V6. This will need to be upgraded.

#### **Process Changes**

- 1. If reviewing Client Permissions in Client details you will be asked to assign a Primary Practitioner is there is none
- 2. All new clients made require a Primary Practitioner to be assigned at time of creation.
- 3. The invoicing process has changed. Review the notes in the <u>Considerations prior to</u> <u>upgrade</u> section.
- 4. Invoices now have statuses. Please review the documentation or the Masterclass video
- 5. There is no automated payment creation.

### What can be done at a later stage?

There are several new integrations in version 6. They can be implemented at any time and do not need to be put in place as soon as the upgrade is done. In some situations, bedding down the new software maybe preferable prior to making these changes.

- 1. Change of SMS Provider
- 2. Medicare Online Claiming set-up (although this process can take up to 4 weeks so start early)
- 3. Tyro Eftpos and Healthpoint
- 4. MYOB or Xero integration
- 5. Medical Objects Secure Messaging

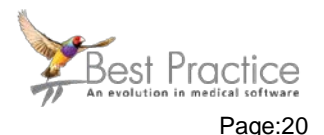

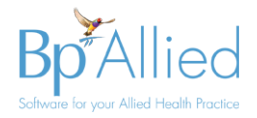

# Appendix: Using Check for Updates to Upgrade

● These instructions assume that the server (master computer) is upgraded first. These instructions MUST not be used for any sites that have syncing computers.

All other computers must close any running instances of BpAllied before this is run.

- 1. Close BpAllied
- Copy and overwrite the client.wyc file with the V6 client.wyc file into C:\Program Files (x86)\myPractice folder.
- 3. Start the update by searching **Bp Allied Check for Update** in the windows search

The Bp Allied Updater will display. The latest available update will display in the Update Information screen along with the details of the changes in the update. In this example it displays a V5 update. For V6 the version number will be prefixed with a 6, e.g. 6.0.43344.0

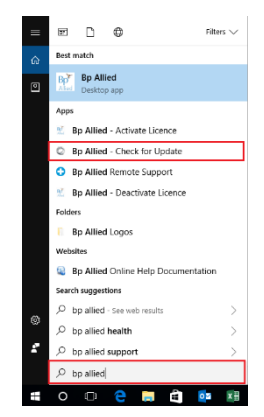

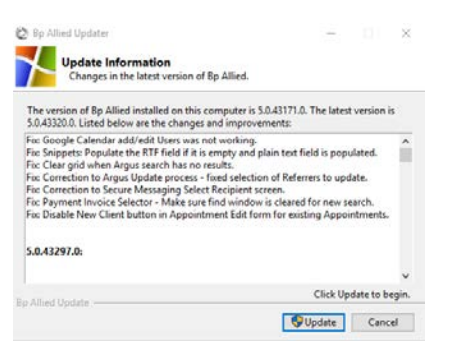

#### 4. Click Update

- 5. If the security on the computer asks if you want to make changes, click Yes
- 6. The download will start.

If Bp Allied is open, the following prompt will display.

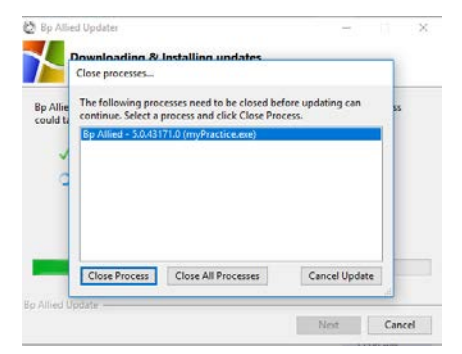

- 7. Click Close Process
- 8. The upgrade should continue.

When the update is completed, the Update Successful screen will display.

9. Click Finish.

Contact us on 1300 40 1111 (Australia) or 0800 40 1111 (New Zealand) Email us at <u>alliedsupport@bpsoftware.net</u> Last saved: Thursday, 6 September 2018

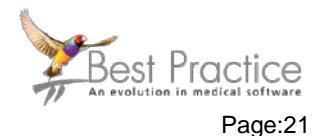

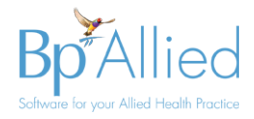

# **Appendix: Role Definitions**

- System Administrator has access to everything
- Practitioner ALL Clients can see all Clients and all Client Details information
- **Practitioner Own Clients** can see only the Clients that they are set as Primary Practitioner or secondary practitioner (view/edit consultation details are set). They will see that all that Clients Demographic and History information and only the Consultations that they are set as the practitioner for. This includes restriction in the details seen in reports and invoicing, except for Third Party Invoices. These are unable to be segregated.
- Practitioner Own Clients All Consultations can see only the Clients that they are set as Primary Practitioner or secondary practitioner (view/edit consultation details are set). They will see that all that Clients Demographic and History information and all the Consultations regardless of which practitioner saw the client. This includes restriction in the details seen in reports and invoicing, except for Third Party Invoices. These are unable to be segregated.
- **Reception** Only has access to a client's Demographic information.
- Office Manager Only has view access to Client information

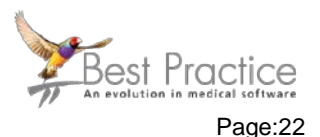

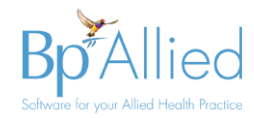

## **Appendix: Roles Permissions Matrix**

|      |                                       |           | Practitioner     | o <i>''</i> '     |                         |               | Practitioner -<br>Own Clients |
|------|---------------------------------------|-----------|------------------|-------------------|-------------------------|---------------|-------------------------------|
| ID   | Permission                            | Reception | - Own<br>Clients | Office<br>Manager | System<br>Administrator | - All Clients | and All<br>Consults           |
| 1000 | Report - Appointments Not Invoiced    | Y         | Ν                | Y                 | Y                       | Ν             | Ν                             |
| 1001 | Report - Draft Invoices               | Y         | Ν                | Y                 | Y                       | Ν             | Ν                             |
| 1002 | Report - Appointment Summary Report   | Y         | Ν                | Y                 | Y                       | Ν             | Ν                             |
| 1003 | Report - Contact Details Export       | Y         | Ν                | Y                 | Y                       | Ν             | Ν                             |
| 1004 | Report - Item Sales Report            | Y         | Ν                | Y                 | Y                       | Ν             | Ν                             |
| 1005 | Report - Client Birthday List         | Y         | Y                | Y                 | Y                       | Y             | Y                             |
| 1006 | Report - Client Statistics            | Y         | Ν                | Y                 | Y                       | Ν             | Ν                             |
| 1007 | Report - Outstanding Balance          | Y         | Ν                | Y                 | Y                       | Ν             | Ν                             |
| 1008 | Report - Outstanding Invoices         | Y         | Ν                | Y                 | Y                       | Ν             | Ν                             |
| 1009 | Report - Banking                      | Y         | Ν                | Y                 | Y                       | Ν             | Ν                             |
| 1010 | Report - Transaction Summary          | Y         | Ν                | Y                 | Y                       | Ν             | Ν                             |
| 1011 | Report - Referral Report              | Y         | Y                | Y                 | Y                       | Y             | Y                             |
| 1012 | Report - Full Client List             | Y         | Y                | Y                 | Y                       | Y             | Y                             |
| 1013 | Report - Client Analysis              | Y         | Ν                | Y                 | Y                       | Ν             | Ν                             |
| 1014 | Reports - Tyro Reconciliation Summary | Y         | Ν                | Ν                 | Y                       | Ν             | Ν                             |

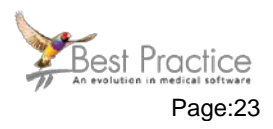

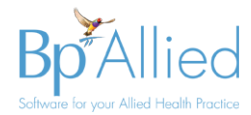

| 1015 | Reports - Tyro Reconciliation Detail                    | Y | Ν | Ν | Y | Ν | Ν |
|------|---------------------------------------------------------|---|---|---|---|---|---|
| 1016 | Reports - Can see All Clients in All Permitted Reports  | N | Ν | Y | Y | Ν | Ν |
| 1017 | Reports - ATAPS Reports (ATAPS Psychology Version only) | N | N | N | Y | N | N |
| 1018 | Report - Referrer Revenue Report                        | N | Ν | Y | Y | Ν | Ν |
| 1022 | Reports - Permitted to run Custom Reports               | Y | Ν | Y | Y | Ν | Ν |
| 1023 | Report - Tasks Master                                   | N | Y | N | Y | Y | Y |
| 1025 | Report - MYOB Exports                                   | Y | Ν | Y | Y | Ν | Ν |
| 1027 | Report - Expenses Report                                | Y | Ν | Y | Y | Ν | Ν |
| 1030 | Report - Medicare Claim History                         | Y | Ν | Ν | Y | Ν | Ν |
| 1031 | Report - NDIS                                           | Y | Ν | Ν | Y | Ν | Ν |
| 2000 | Invoicing - View                                        | Y | Y | Y | Y | Y | Y |
| 2001 | Invoicing - Edit                                        | Y | Y | Y | Y | Y | Y |
| 2010 | Invoicing - Can process Refunds                         | Y | Ν | Y | Y | Ν | Ν |
| 2020 | Invoicing – Can manually decline claims                 | Ν | Ν | Y | Y | Ν | Ν |
| 3000 | Referrers - View                                        | Y | Y | Y | Y | Y | Y |
| 3001 | Referrers - Edit                                        | Y | Y | Y | Y | Y | Y |
| 3002 | Referrers - Delete                                      | Y | Ν | Y | Y | Ν | Ν |
| 3010 | Task Templates - View                                   | Y | Y | Y | Y | Y | Y |
| 3011 | Task Templates - Edit                                   | Y | Y | Y | Y | Y | Y |

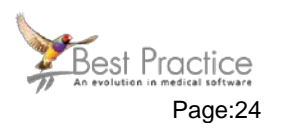

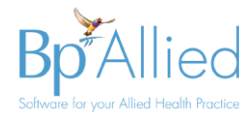

| 3020 | Product & Services - View                                                                         | Y | Y | Y | Y | Y | Y |  |
|------|---------------------------------------------------------------------------------------------------|---|---|---|---|---|---|--|
| 3021 | Products & Services - Edit                                                                        | Y | Ν | Y | Y | Ν | Ν |  |
| 4000 | Clients - Can View All Client Names & Demographics                                                | Y | Ν | Y | Y | Y | Ν |  |
| 4001 | Clients - Can Edit All Client Names & Demographics                                                | Y | Ν | Y | Y | Y | Ν |  |
| 4002 | Clients - Can View All Client History & Consultations                                             | Ν | Ν | Y | Y | Y | Ν |  |
| 4003 | Clients - Can Edit All Client History & Consultations                                             | Ν | Ν | Ν | Ν | Y | Ν |  |
| 4004 | Clients - Can View Own Client Names & Demographics                                                | Ν | Y | Ν | Ν | Ν | Y |  |
| 4005 | Clients - Can Edit Own Client Names & Demographics                                                | Ν | Y | Ν | Ν | Ν | Y |  |
| 4006 | Clients - Can View Own Clients, History & All<br>Consultations                                    | N | Ν | Ν | Ν | Ν | Y |  |
| 4007 | Clients - Can Edit Own Clients, History & All<br>Consultations                                    | N | Ν | Ν | Ν | Ν | Y |  |
| 4008 | Clients - Can View Own Clients, History & Own<br>Consultations Only                               | N | Y | Ν | Ν | Ν | Ν |  |
| 4009 | Clients - Can Edit Own Clients, History & Own<br>Consultations Only                               | N | Y | Ν | Ν | Ν | N |  |
| 4010 | Clients - Can Edit Own Clients, History, Edit Own<br>Consultations & View all Other Consultations | N | N | N | Ν | N | Ν |  |
| 4019 | Clients - No Access to Documents                                                                  | N | Ν | Ν | N | Ν | Ν |  |
| 4020 | Clients - Can View List of Documents and Add                                                      | N | N | Y | N | N | N |  |
| 4021 | Clients - Can View List Open and Edit All Documents                                               | Y | Ν | Ν | Y | Y | Y |  |

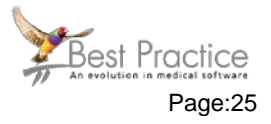

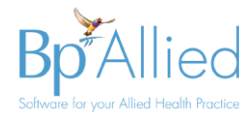

| 4022 | Clients - Can View List Open and Edit Own Documents                        | Ν | Y | Ν | N | Ν | Ν |  |
|------|----------------------------------------------------------------------------|---|---|---|---|---|---|--|
| 4023 | Clients - Can Delete Documents                                             | Ν | Y | Y | Y | Y | Y |  |
| 4030 | Clients - Permitted to Delete Clients                                      | Ν | Ν | Y | Y | Ν | Ν |  |
| 5000 | Can Manage Users and Permissions                                           | Ν | Ν | Ν | Y | Ν | Ν |  |
| 5001 | Permitted to change Client Practitioner                                    | Y | Ν | Y | Y | Ν | Ν |  |
| 5002 | Can Manage Access to Custom Reports                                        | Ν | Ν | Ν | Y | Ν | Ν |  |
| 5003 | Can Allocate Client IDs in Options                                         | Ν | Ν | Y | Y | Ν | Ν |  |
| 5004 | Can Manage Mailchimp in Options                                            | Ν | Ν | Y | Y | Ν | Ν |  |
| 5005 | Can Manage ATAPS SLK Allocation                                            | Ν | Ν | Y | Y | Ν | Ν |  |
| 5006 | Can Merge Clients                                                          | Y | Ν | Y | Y | Ν | Ν |  |
| 5007 | Can Import Clients                                                         | Ν | Ν | Y | Y | Ν | Ν |  |
| 5008 | Can set next Invoice and/or Payment Numbers                                | Ν | Ν | Y | Y | Ν | Ν |  |
| 5009 | Can set Practice Layout for Client Details                                 | Ν | Ν | Y | Y | Ν | Ν |  |
| 5010 | Can Administer Calendar Access                                             | Y | Ν | Y | Y | Ν | Ν |  |
| 5011 | Can view Audit Log                                                         | Ν | Ν | Y | Y | Ν | Ν |  |
| 6000 | Can Merge any data into Letters (in Client History and Consultation Notes) | Y | Ν | Y | Y | Y | N |  |

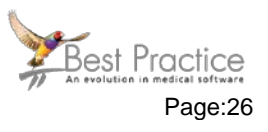